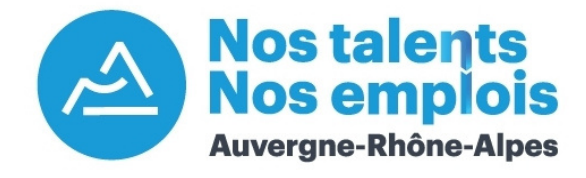

# Tuto : le compte candidat

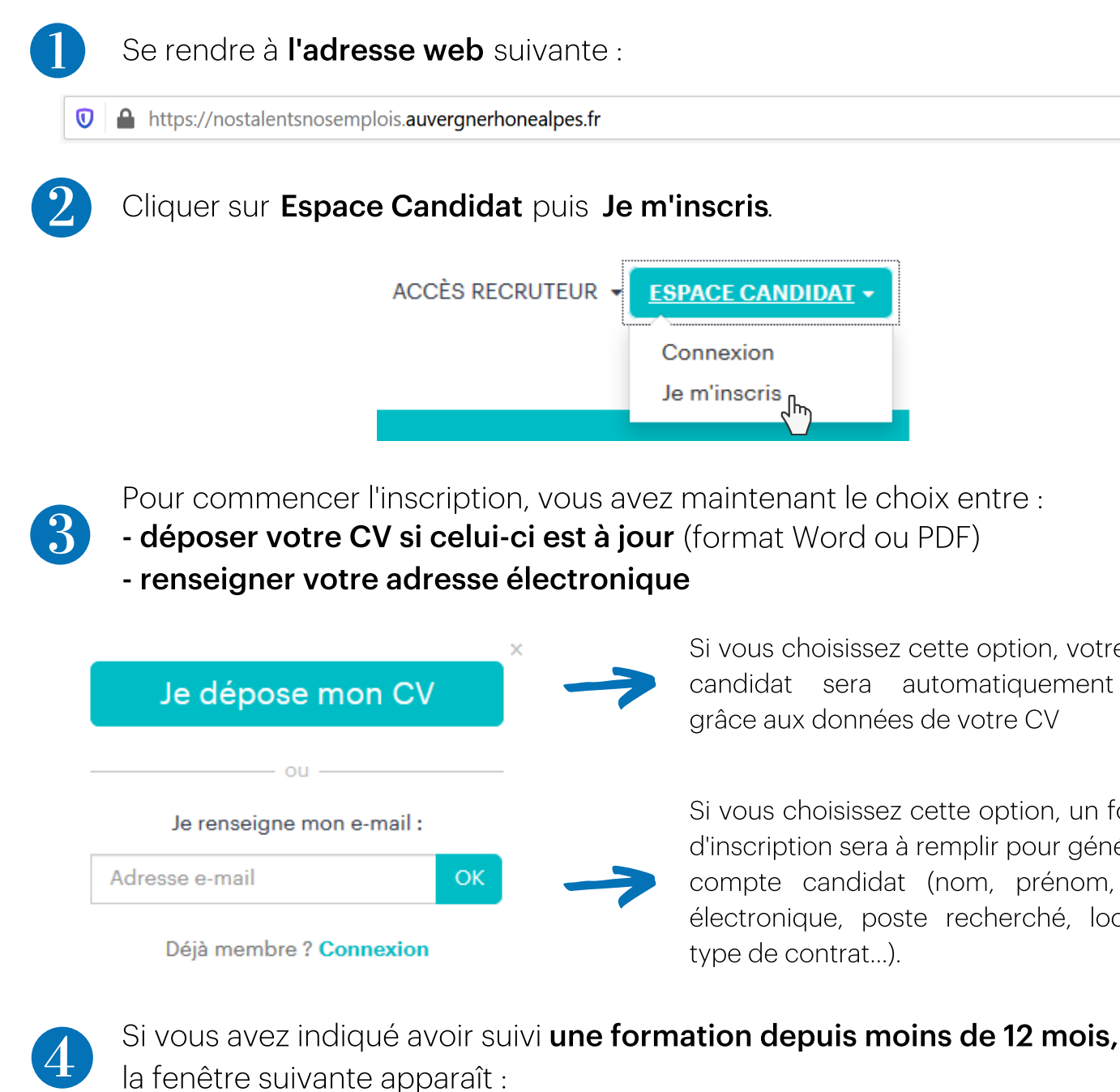

Augmentez votre visibilité auprès des recruteurs Inscrivez-vous à la CVthèque Nos talents nos emplois pour rendre votre CV visible à tous les recruteurs et leur permettre de vous contacter. Je m'inscris à la CVthèque (conseillé)

S'inscrire en CVthèque permet aux recruteurs de trouver votre profil grâce à différents mots-clés utilisés dans votre CV. Ils pourront vous contacter par mail si vous correspondez au profil qu'ils recherchent. Il est donc conseillé et avantageux de s'inscrire à la CVthèque.

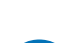

Vous avez terminé l'inscription sur Nos Talents Nos Emplois. Vous pouvez

Si vous choisissez cette option, votre compte candidat sera automatiquement généré grâce aux données de votre CV

Si vous choisissez cette option, un formulaire d'inscription sera à remplir pour générer votre compte candidat (nom, prénom, adresse électronique, poste recherché, localisation, type de contrat...).

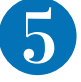

## maintenant avoir accès à votre profil ainsi qu'aux offres correspondantes à votre recherche.

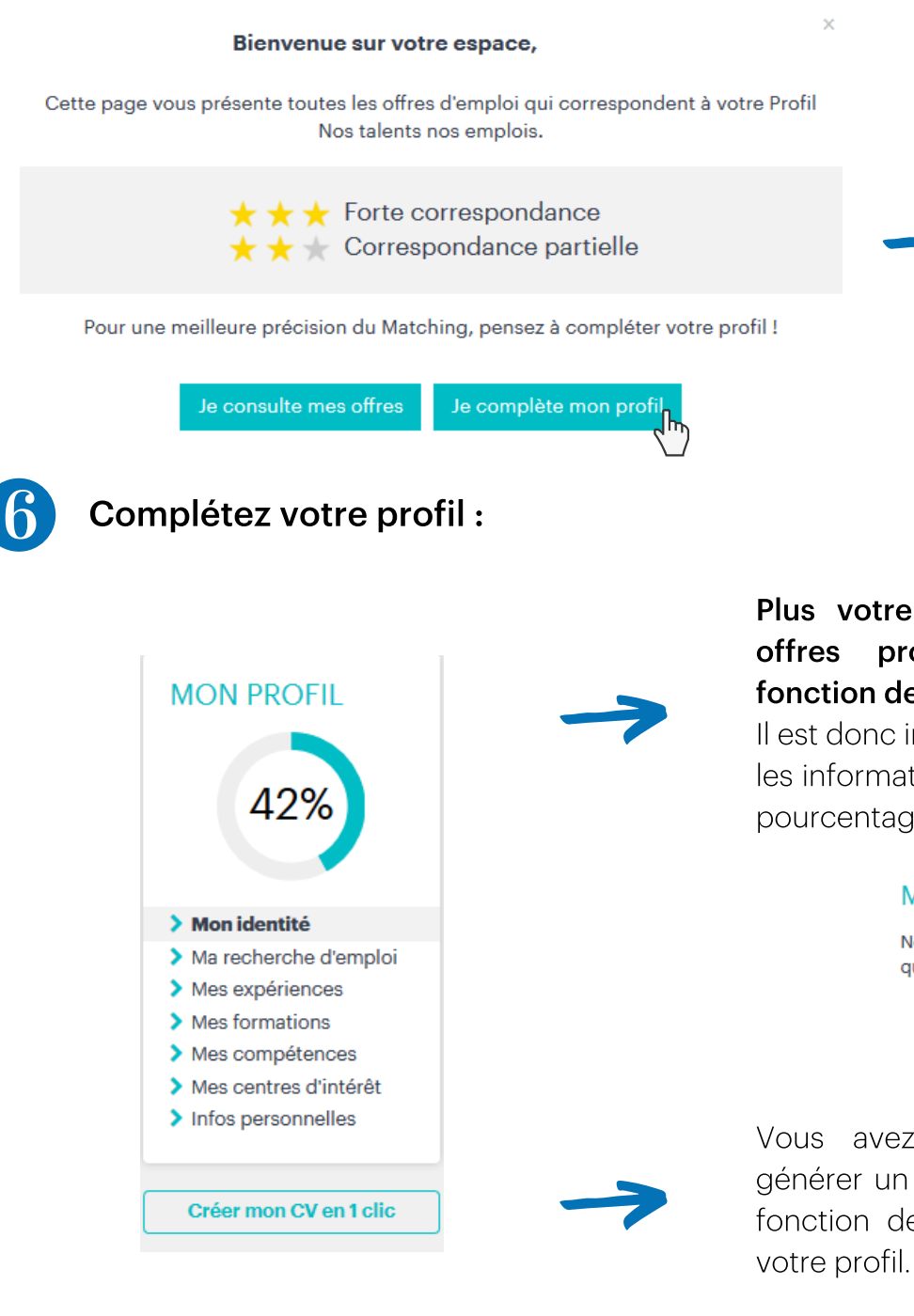

#### Les offres 3 étoiles

correspondent à 100% à vos critères de recherche en termes de poste recherché, type de contrat, localisation.

### Les offres 2 étoiles

ont un critère qui diffère de vos souhaits (ville voisine par exemple).

#### Plus votre profil est complet, plus les proposées seront ciblées en fonction de vos recherches.

Il est donc important de remplir au maximum les informations de votre profil. Pour cela, un pourcentage de progression apparaît.

#### MES OFFRES D'EMPLOI

Nous avons trouvé 11 offres d'emploi qui correspondent à votre profil :  $\star \star \star$  $\star$   $\star$   $\star$ 8 offres 3 offres 4 récentes 3 récentes

Vous avez également la possibilité de générer un CV (en format Word ou PDF) en fonction des informations contenues dans

Postulez à des offres en cliquant sur le bouton Postuler sur la page de l'offre en question.

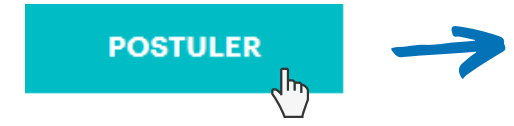

Votre candidature sera directement envoyée au recruteur via la plateforme Nos Talents Nos Emplois ou vous serez redirigé vers le site de l'employeur concerné pour postuler.

Vous avez des guestions ? Contactez-nous : admin.nostalentsnosemplois@auvergnerhonealpes.fr

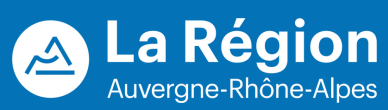